# Solution for BHAMASHAH MEMBER DELETED ISSUE – CASE 1 WHO HAVE NOT CREATED NEW

BHAMASHAH, ONLY changes in bhamashah

## Click on Re-apply button

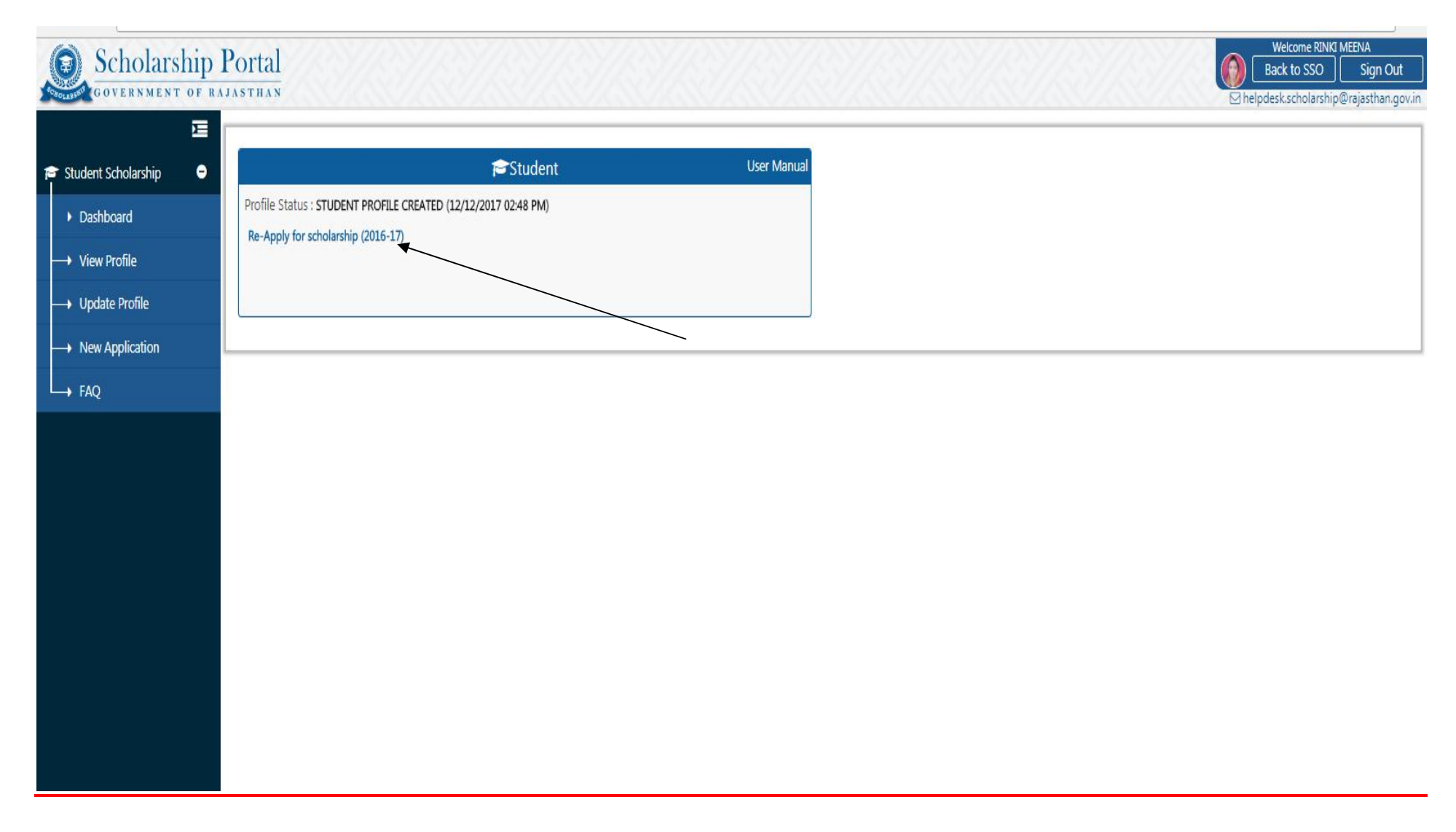

# Solution for BHAMASHAH MEMBER DELETED ISSUE – CASE 2 WHO HAVE CREATED NEW **BHAMASHAH**

#### STEP 1:- CREATE NEW SSO ID BY USING NEW BHAMASHAH ID/ REGISTRATION NUMBER:

-----> GO TO SSO SITE:- https://sso.rajasthan.gov.in/signin

#### CLICK ON REGISTER SELECT CITIZEN AND OPTION BHAMASHAH ID:-- ENTER BHAMASHAH ID OR REGISTRATION NUMBER

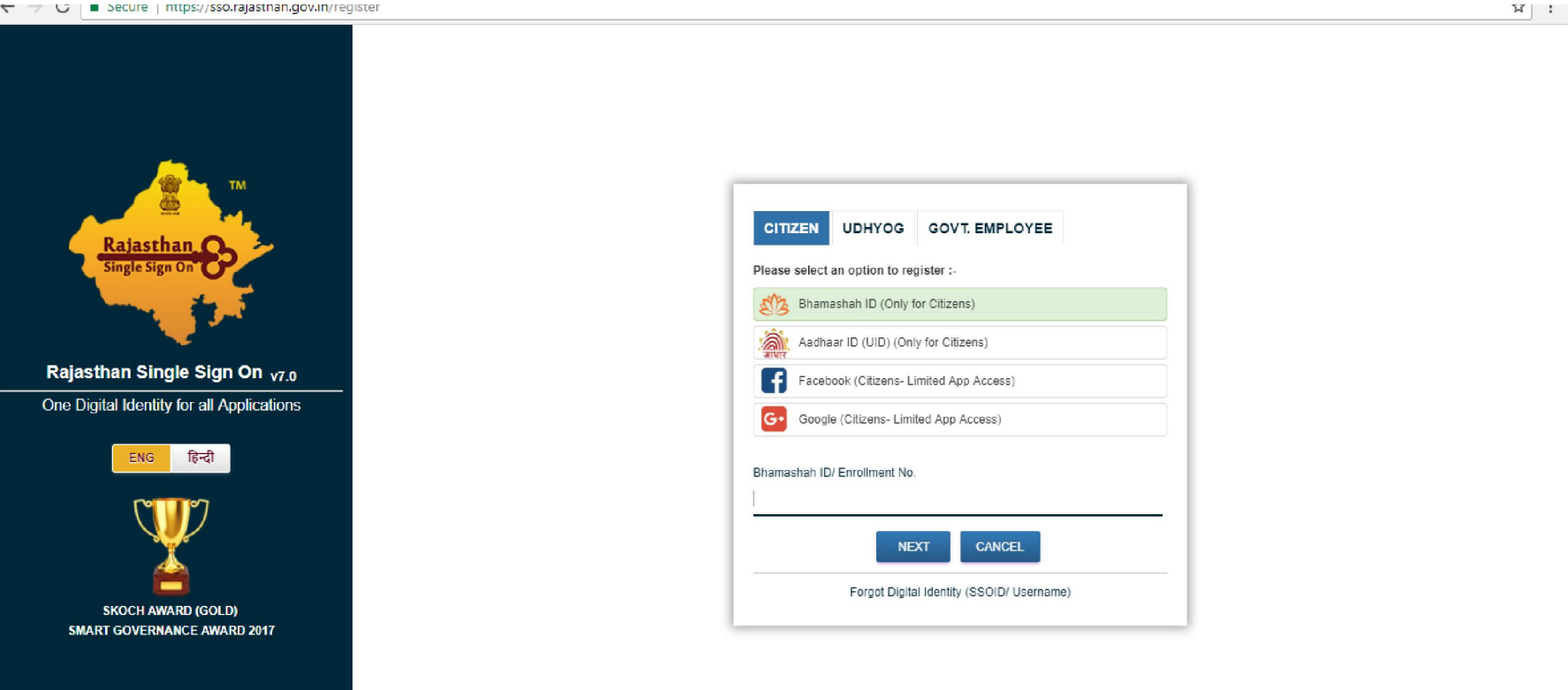

#### MEMBER OF RELATED BHAMASHAH WILL APPEAR:- SELECT YOUR NAME WHOSE BHAMASHAH MEMBER IS DELETE AND CREATED NEW BHAMASHAH

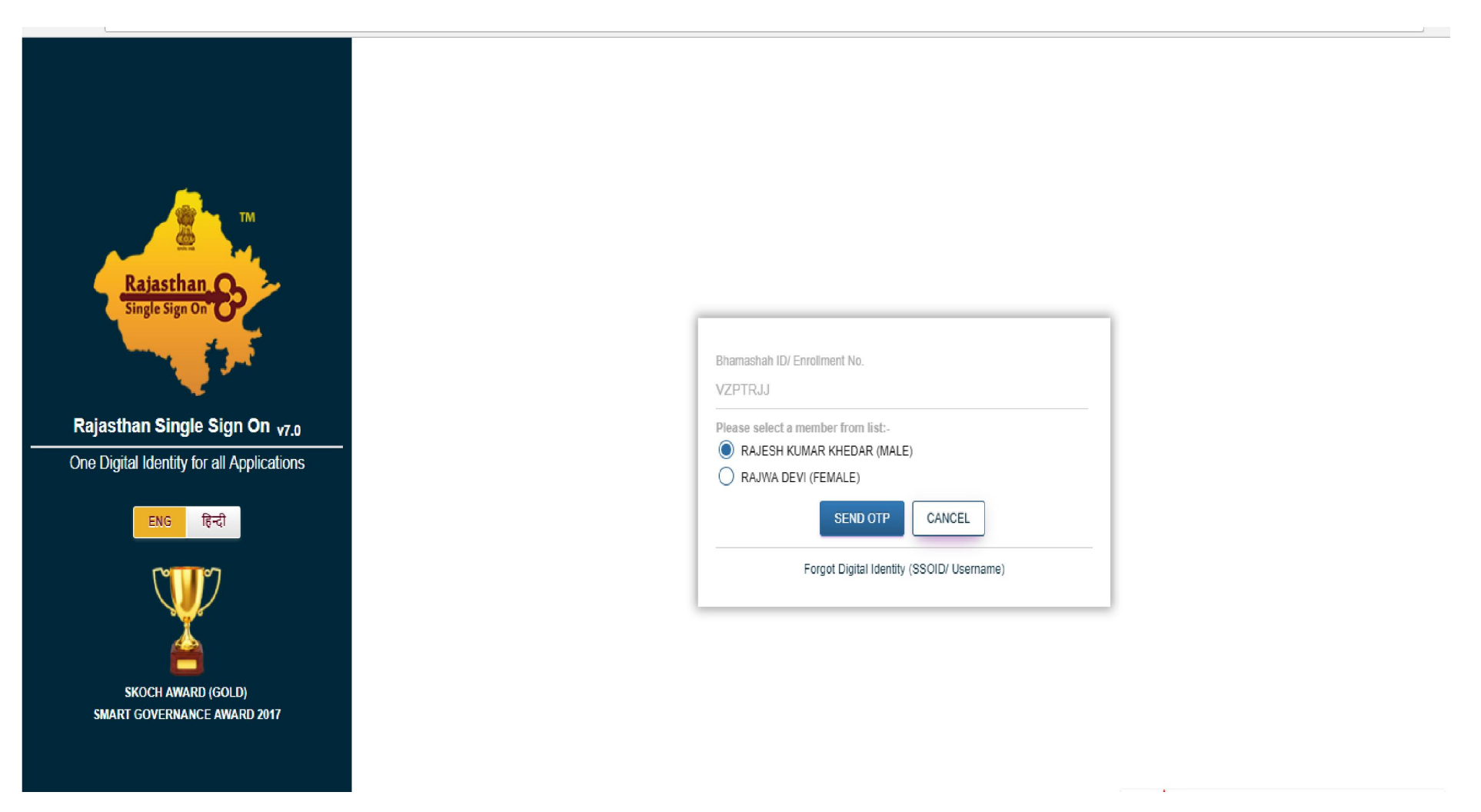

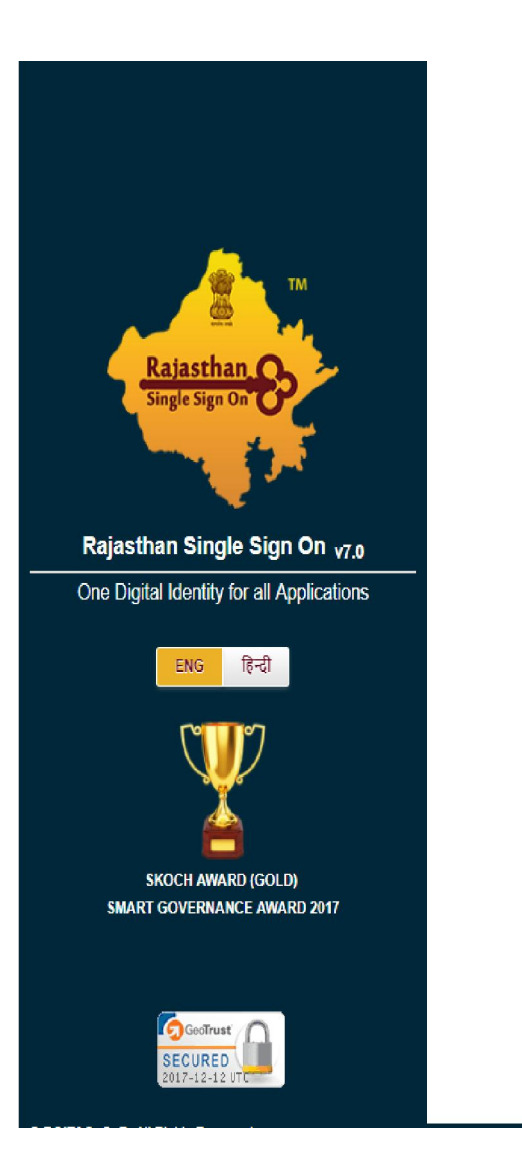

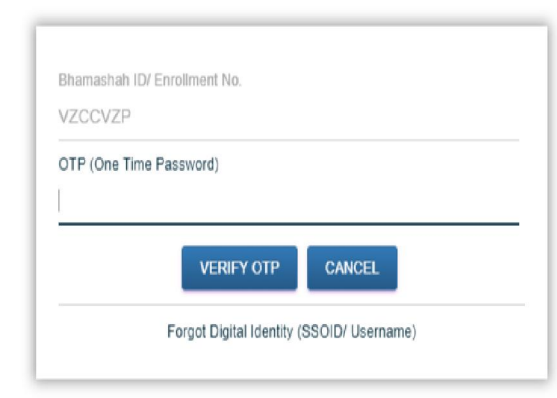

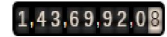

#### STEP – 2 After creating SSO ID and password login and then click on scholarship app

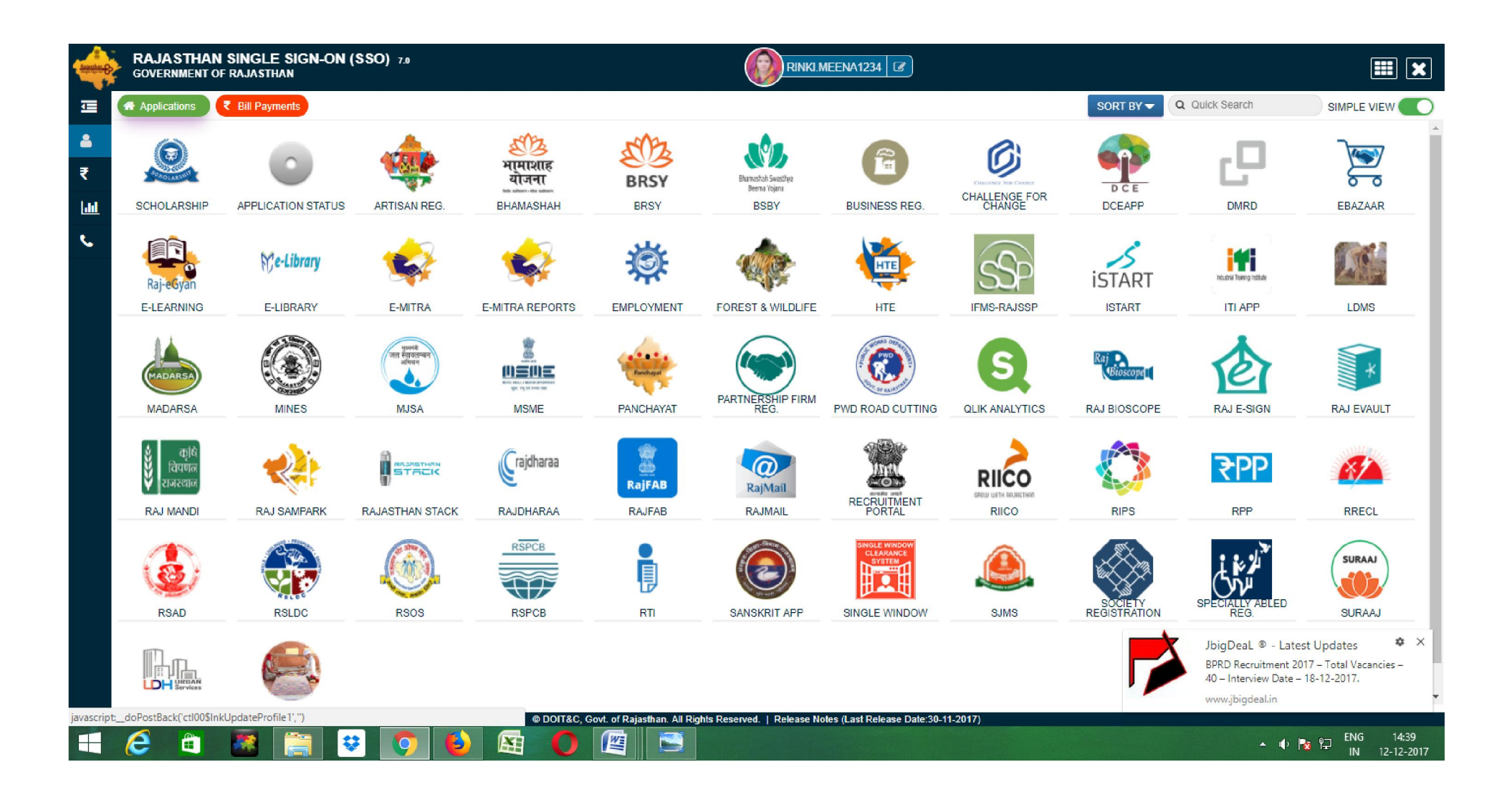

**STEP 3-->** Select student then all members of bhamshah meber will appear--> select your name:

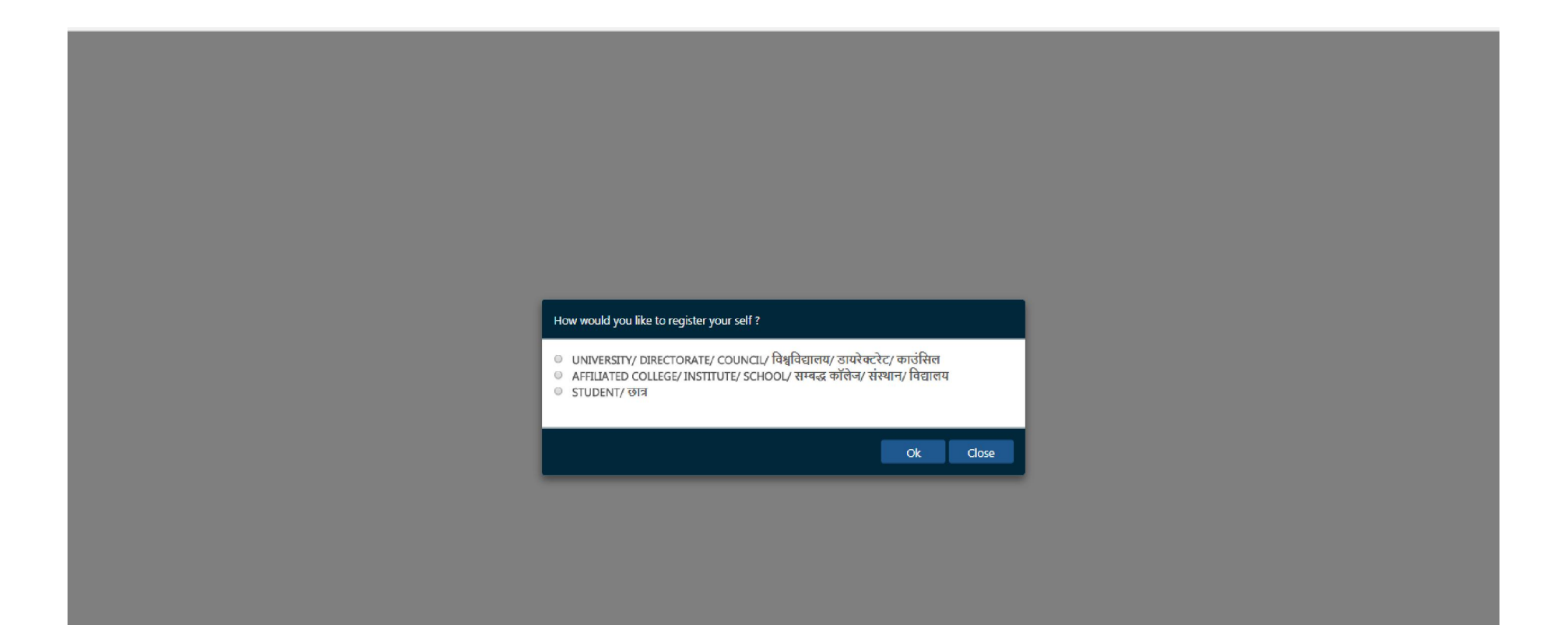

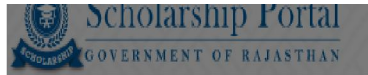

Back to SSO Sign Out

Student Scholarship / Profile Creation

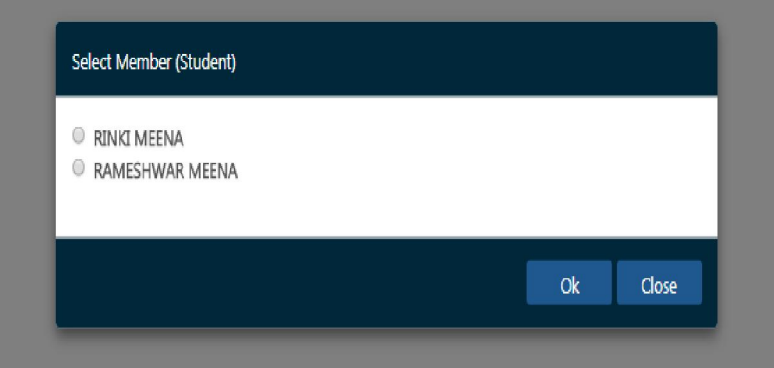

### Step 4--> Enter Your aadhar number –click OK

| Scholarship Portal                       | 13/13/13/13/13/13/13/13/13/13/13/13/13/1                 | Welcome RINKI MEENA<br>Back to SSO Sign Out |
|------------------------------------------|----------------------------------------------------------|---------------------------------------------|
| 🗢 Student Scholarship / Profile Creation |                                                          |                                             |
|                                          |                                                          |                                             |
|                                          |                                                          |                                             |
|                                          |                                                          |                                             |
|                                          |                                                          |                                             |
|                                          | Select Member (Student)                                  |                                             |
|                                          | <ul> <li>RINKI MEENA</li> <li>RAMESHWAR MEENA</li> </ul> |                                             |
|                                          | ENTER AADHAR NUMBER OF RINKI MEENA*                      |                                             |
|                                          |                                                          |                                             |
|                                          | Ok Close                                                 |                                             |
|                                          |                                                          |                                             |
|                                          |                                                          |                                             |
|                                          |                                                          |                                             |

### Click on OTP and select 1- I hereby\_\_\_\_

| Scholarship Portal<br>Government of Rajasthan                                                                                 |     | Welcome RINKI MEENA<br>Back to SSO Sign Out<br>Helpdeskischolarship@rajasthan.gov.in. |
|----------------------------------------------------------------------------------------------------|-----|---------------------------------------------------------------------------------------|
| Student Scholarship / Profile Creation                                                                                        |     |                                                                                       |
|                                                                                                    |     |                                                                                       |
|                                                                                                    |     |                                                                                       |
|                                                                                                    |     |                                                                                       |
|                                                                                                    |     |                                                                                       |
|                                                                                                    |     |                                                                                       |
| XXXX-XXX-0/52                                                                                                    |     |                                                                                       |
|                                                                                                    |     |                                                                                       |
| I hereby state that I have no objection in authenticating myse                                                                | elf |                                                                                       |
| With Aadhaar Dased authentication system and consent to<br>providing my Aadhaar Number, Biometric and/or OTP for Aadhaa       | r   |                                                                                       |
| based Authantication/ eKYC. I also give my explicit consent for<br>accessing the mobile number and email address from Aadhaar |     |                                                                                       |
| System.                                                                                                    |     |                                                                                       |
| SELECT DEVICE                                                                                                    | ×   |                                                                                       |
|                                                                                                    |     |                                                                                       |
|                                                                                                    |     |                                                                                       |
|                                                                                                    |     |                                                                                       |
|                                                                                                    |     |                                                                                       |

### Step 5- Create profile by fill all Informations:

|                                                                                                    | <br>· - · ·                                                                                                    |
|----------------------------------------------------------------------------------------------------|----------------------------------------------------------------------------------------------------|
| Scholarship Portal<br>Government of Rajasthan                                                                          | Welcome RINKI MEENA<br>Back to SSO Sign Out<br>Helpdesk.scholarship@rajasthan.gov.ir                                               |
| Student Scholarship / Profile Creation                                                                                 |                                                                                                    |
| Notes Jan-Dhan account is not allowed for scholarship, Student should have scholarship account/ normal saving account. |                                                                                                    |
| A Personal Information/ व्यक्तिगत जानकारी                                                                              |                                                                                                    |
| Aadhaar Number/ आधार संख्या *                                                                                          | Name/ नाम*                                                                                                    |
| 810808230752                                                                                                    | RINKI MEENA                                                                                                    |
| Date of Birth/ जन्म की तारीख*                                                                                          | Name of the Head of the Household/ घर के प्रमुख का नाम*                                                                            |
| 10/07/1996                                                                                                    | RINKI MEENA                                                                                                    |
| Mother's Name/ माता का नाम॰                                                                                            | Father's Name/ पिता का नाम*                                                                                                    |
| MULIYA                                                                                                    | DEVICHARAN                                                                                                    |
| Gender/ लिंग*<br>○ Male/ पुरुष ® Female/ स्त्री © Transgender/ ट्रैन्फ्जेन्डर                                          | Caste Category/ जाति श्रेणी*<br>© SC/ एससी ® ST/ एसटी © OBC/ ओबीसी © SBC/ Spacial Class/ एसबीसी/ विशेष वर्ग © EBC/ ईबीसी © GEN/ जन |
|                                                                                                    |                                                                                                    |
| Religion/ धर्म॰                                                                                                    | Economic Group/ आर्थिक समूह॰                                                                                                    |
| © Hindu/ हिन्दू © Muslim/ मुस्लिम © Sikh/ सिख © Christian/ ईसाई © Buddhist/ बौद्ध © Parsi/ पारसी © Jain/ जैन           | 💿 BPL/ बीपीएल 💿 APL/ एपीएल 💿 Antyodaya/ अन्त्योदय 💿 State BPL/ राज्य बीपीएल                                                        |

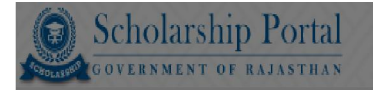

#### Student Scholarship / Profile Creation

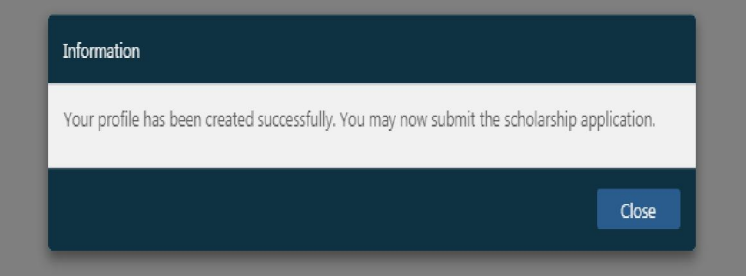

## STEP 6--> After this click on dash board then click on Re-apply for scholarship (2016-17)-

| Scholarship<br>GOVERNMENT OF RA | Portal                                                                                            | Welcome RINKI MEENA<br>Back to SSO Sign Out<br>⊠ helpdesk.scholarship@rajasthan.gov.in |
|---------------------------------|---------------------------------------------------------------------------------------------------|----------------------------------------------------------------------------------------|
| Student Scholarship             | 🕫 🖉 User Ma                                                                                       | nual                                                                                   |
| <ul> <li>Dashboard</li> </ul>   | Profile Status : STUDENT PROFILE CREATED (12/12/2017 02:48 PM) Re-Apply for scholarship (2016-17) |                                                                                        |
| → View Profile                  |                                                                                                   |                                                                                        |
| → Update Profile                |                                                                                                   |                                                                                        |
| → New Application               |                                                                                                   |                                                                                        |
| → FAQ                           |                                                                                                   |                                                                                        |
|                                 |                                                                                                   |                                                                                        |
|                                 |                                                                                                   |                                                                                        |
|                                 |                                                                                                   |                                                                                        |
|                                 |                                                                                                   |                                                                                        |
|                                 |                                                                                                   |                                                                                        |
|                                 |                                                                                                   |                                                                                        |
|                                 |                                                                                                   |                                                                                        |
|                                 |                                                                                                   |                                                                                        |
|                                 |                                                                                                   |                                                                                        |

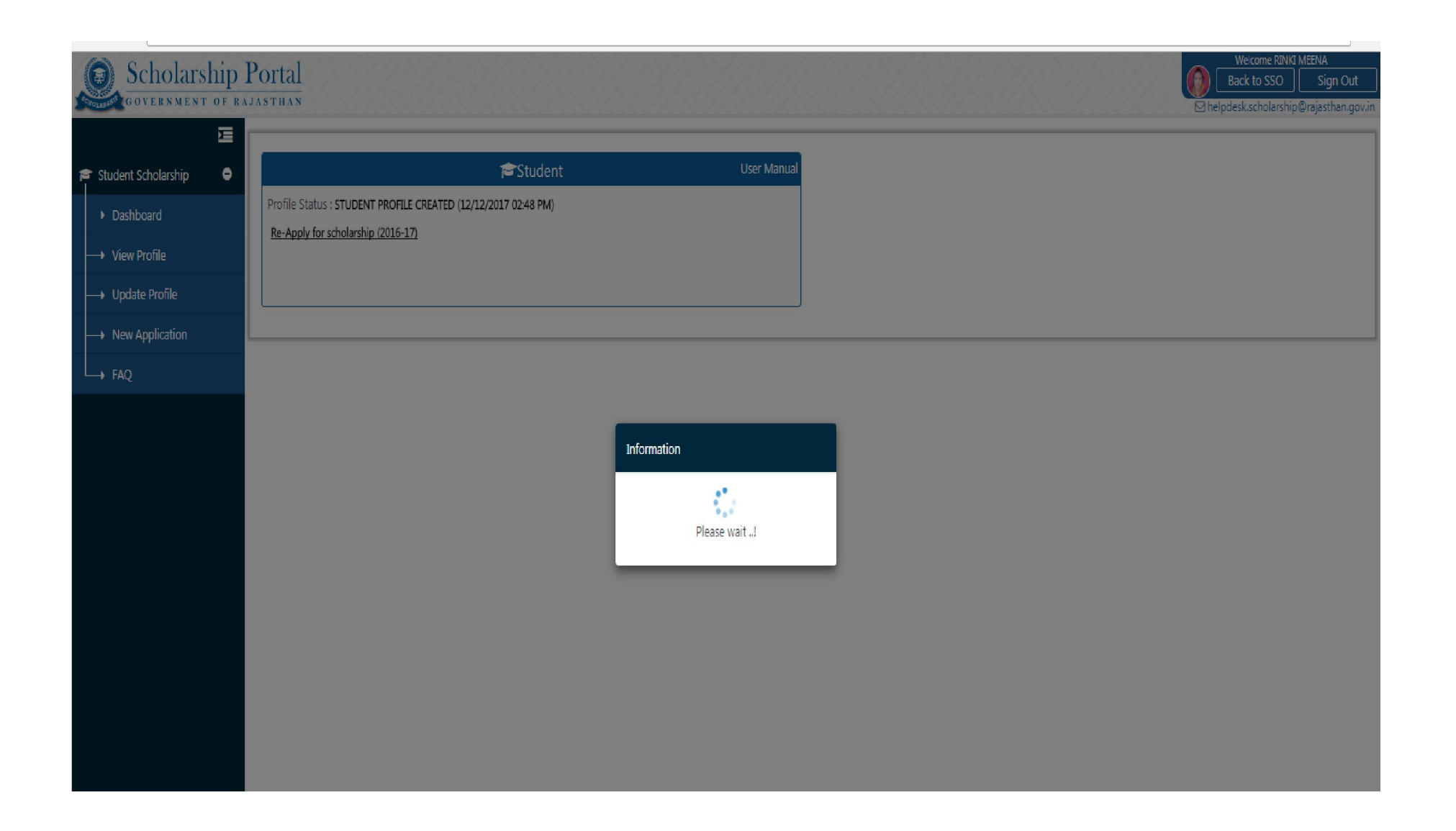

Step- 7--> Again select OTP and click send OTP, OTP will we recived on mobile number which is attached in adhar, then enter OTP.

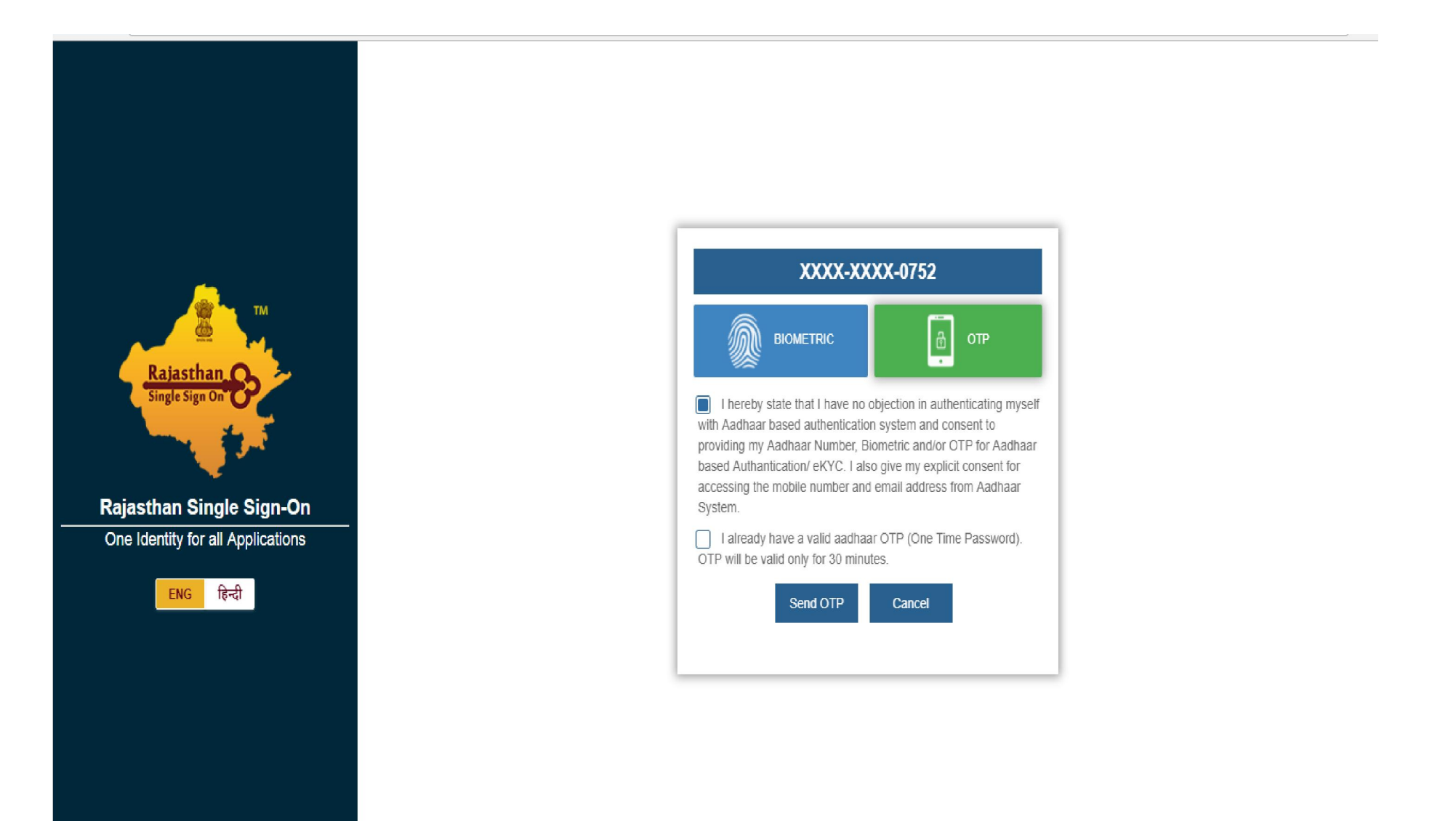

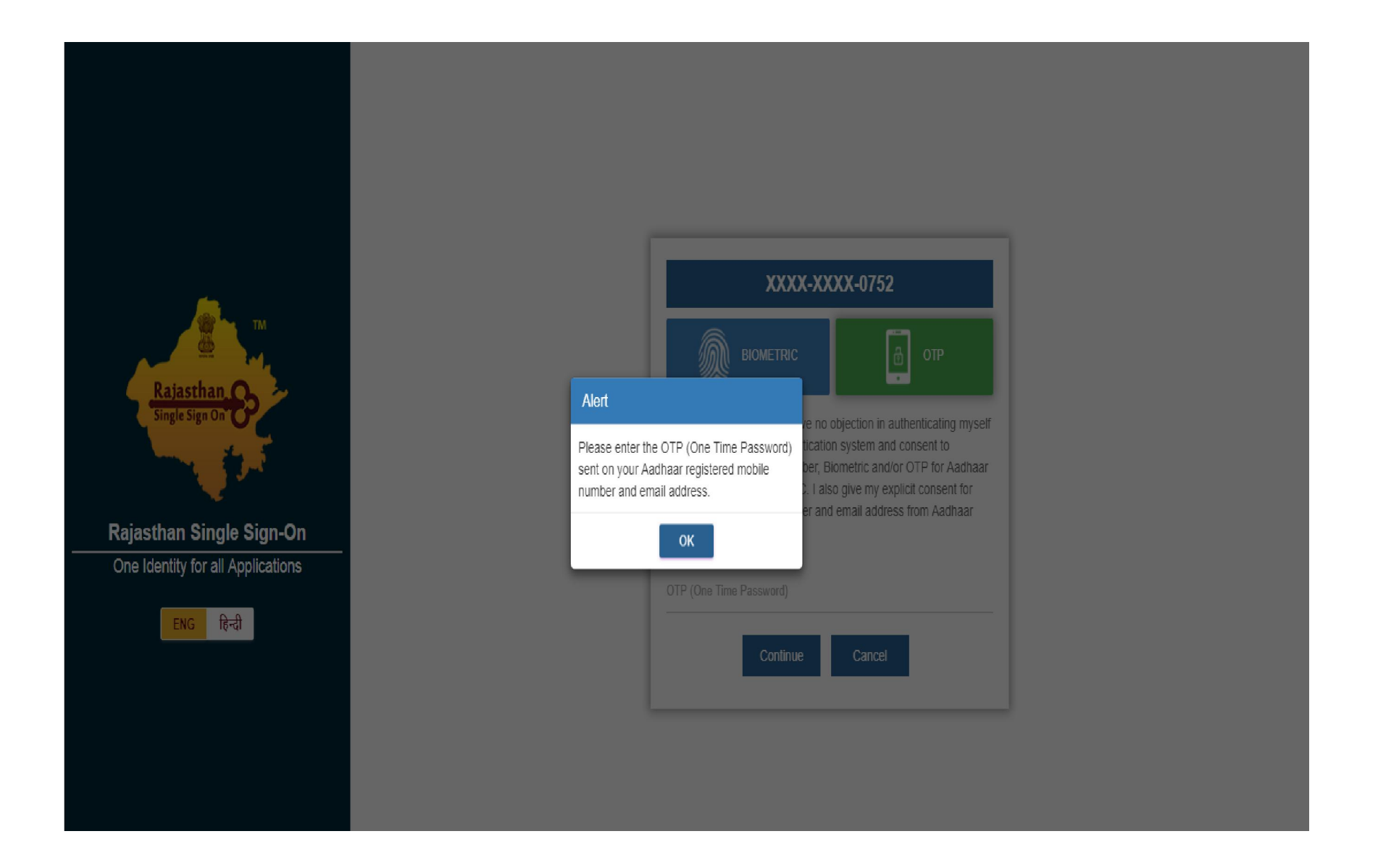

### Step- 8:- Select Scheme and fill the form again and submit

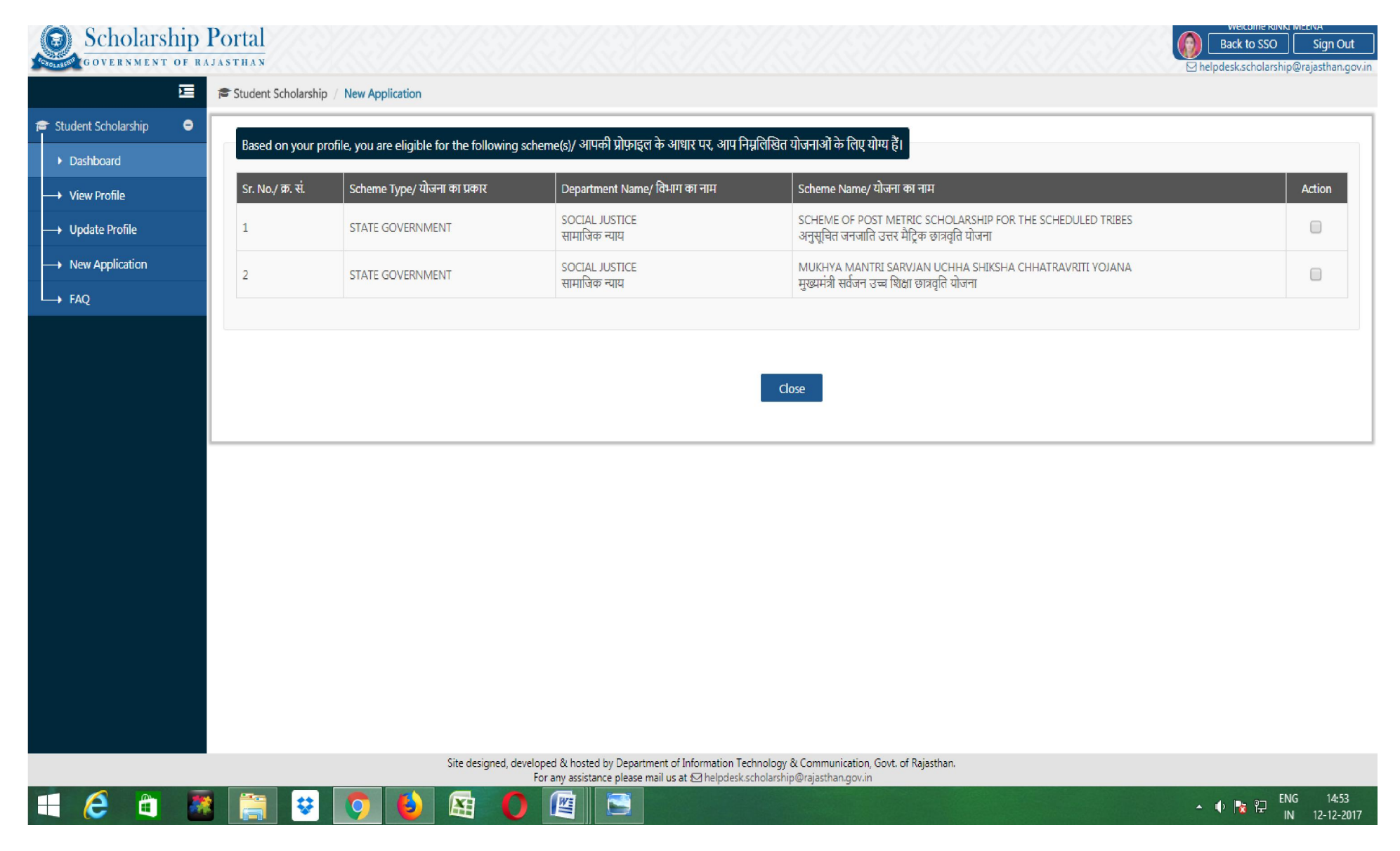

| Scholarship          | Portal                                                                                                    |                                                                                                    | Back to SSO Sign OL<br>≥ helpdesk.scholarship@rajasthan.o |
|----------------------|----------------------------------------------------------------------------------------------------|----------------------------------------------------------------------------------------------------|-----------------------------------------------------------|
| Σ                    | Student Scholarship / New Scholarship Application                                                                                                    |                                                                                                    |                                                           |
| tudent Scholarship 🗧 | Selected Scheme Name/ उयनित योजना का नाम                                                                                                    |                                                                                                    |                                                           |
| Dashboard            | SCHEME OF POST METRIC SCHOLARSHIP FOR THE SCHEDULED TRIBES/ अनसचित जनजाति उत्तर मैटिक छात्रवति ।                                                                                                    | योजना                                                                                                    |                                                           |
| View Profile         |                                                                                                    |                                                                                                    |                                                           |
| Update Profile       | Institute/ School Information/ संस्थान/ विद्यालय की जानकारी                                                                                                    |                                                                                                    |                                                           |
| New Application      | Nate: Valid Eila Tumor: ing (ingg/odf, May, Eila Size)                                                                                                    | E10KP not attackment. Attack color compiler of original document                                                                                                    |                                                           |
| FAQ                  | Note, valu rile types, jpg/jpeg/put, max, rile size.                                                                                                    |                                                                                                    |                                                           |
|                      | Academic Year/ शैक्षिक सत्र *                                                                                                    |                                                                                                    |                                                           |
|                      | 2016-17                                                                                                    | · ·                                                                                                    |                                                           |
|                      | Select Directorate (School/ Polytechnic)/ डायरेक्टरेट (विद्यालय/ पॉलिटेकनिक) or (अथवा) University/ विश्वविद्यालय*<br><ul> <li>Directorate (School/ Polytechnic)/ डायरेक्टरेट (विद्यालय/ पॉलिटेकनिक)</li> <li>University/ विश्वविद्यालय</li> </ul> |                                                                                                    |                                                           |
|                      | University State/ विश्वविद्यालय का राज्य*                                                                                                    | University/ विश्वविद्यालय*                                                                                                    |                                                           |
|                      | RAJASTHAN                                                                                                    | Select                                                                                                    | •                                                         |
|                      | Insitute/ संस्थान «                                                                                                    | Class/ Course/ कक्षा/ कोर्स*                                                                                                    |                                                           |
|                      | Select                                                                                                    | Select                                                                                                    |                                                           |
|                      | Select Year/ वर्ष का चयन करें *                                                                                                    | Date of Admission/ प्रवेश की तिथि+                                                                                                    |                                                           |
|                      | Select                                                                                                    | DD/MM/YYYY                                                                                                    |                                                           |
|                      | Last Exam Passed/ अंतिम परीक्षा उत्तीर्ण •                                                                                                    | Last Exam Passed Roll/ Enroll. No./ अंतिम परीक्षा उत्तीर्ण का रोल/ नामां. सं. *                                                                                                    | Last Exam Passed/ अंतिम परीक्षा<br>उत्तीर्ण (%) *         |
|                      | ENTER LAST EXAM PASSED                                                                                                    | ENTER LAST EXAM PASSED ROLL/ ENROLL. NO.                                                                                                    | LAST EXAM PASSED (%)                                      |
|                      | Site designed, developed & hosted by Department of Information Tec<br>For any assistance please mail us at 47 helpfolger of                                                                                                    | chnology & Communication, Govt. of Rajasthan.<br>cholarchird@raiasthan.govin                                                                                                    |                                                           |
| A 🔒                  |                                                                                                    | structure of the second second s | ▲ 🕕 🍡 🖓 ENG 14                                            |

| 2                                            | 😂 Student Scholarship / New Scholarship Application                                                                                                    |                                                                               |                                                   |  |
|----------------------------------------------|----------------------------------------------------------------------------------------------------|-------------------------------------------------------------------------------|---------------------------------------------------|--|
| Student Scholarship   Dashboard View Profile | Selected Scheme Name/ चयनित योजना का नाम<br>SCHEME OF POST METRIC SCHOLARSHIP FOR THE SCHEDULED TRIBES/ अनुसूचित जनजाति उत्तर मैट्रिक छात्रवृति योजन                                                                                                    | ก                                                                             |                                                   |  |
| Update Profile<br>New Application            | Institute/ School Information/ संस्थान/ विद्यालय की जानकारी                                                                                                    |                                                                               |                                                   |  |
| FAQ                                          | Note: Valid File Types: jpg/jpeg/pdf, Max. File Size: 512                                                                                                    | KB per attachment, Attach color scanning of original document.                |                                                   |  |
|                                              | 2016-17<br>Select Directorate (School/ Polytechnic)/ डायरेक्टरेट (विद्यालय/ पॉलिटेकनिक) or (अथवा) University/ विश्वविद्यालय<br>© Directorate (School/ Polytechnic)/ डायरेक्टरेट (विद्यालय/ पॉलिटेकनिक) ® University/ विश्वविद्यालय<br>University State (विश्वविद्यालय का प्रत्य) | Lini secitor (Reference                                                       |                                                   |  |
|                                              |                                                                                                    |                                                                               |                                                   |  |
|                                              | Insitute/ संस्थान*<br>sorabh college of teacher training kheda (karauli)                                                                                                    | Class/ Course/ কक्षा/ कोर्स*                                                  |                                                   |  |
|                                              | Select Year/ वर्ष का चयन करें *<br>2                                                                                                    | Date of Admission/ प्रवेश की तिथि*<br>13/08/2016                              | ]                                                 |  |
|                                              | Last Exam Passed/ अंतिम परीक्षा उत्तीर्ण •                                                                                                    | Last Exam Passed Roll/Enroll. No./ अंतिम परीक्षा उत्तीर्ण का रोल/ नामां, सं.* | Last Exam Passed/ अंतिम परीक्षा<br>उत्तीर्ण (%) * |  |
|                                              | ENTER LAST EXAM PASSED                                                                                                    | ENTER LAST EXAM PASSED ROLL/ ENROLL, NO.                                      | LACT EVANA DACCED (PA)                            |  |

Step- 9:- Now your application is submit again note down your new scholarship application number and check your status which is pending at institute.

| Scholarship                                                 | Portal                               |                                                      |                                                                                    |                                                                           |                                               | Welcome RINKI MEENA<br>Back to SSO Sign Out |
|-------------------------------------------------------------|--------------------------------------|------------------------------------------------------|------------------------------------------------------------------------------------|---------------------------------------------------------------------------|-----------------------------------------------|---------------------------------------------|
| E<br>■ Student Scholarship ●<br>Dashboard<br>→ View Profile | Profile Status : STU                 | 🞓 Studi<br>Dent profile created (12/12/2017 02:48 Pf | ent<br>A)                                                                          | User Manual                                                               |                                               |                                             |
| Update Profile     New Application     FAQ                  | Search/ खोज:                         | cholarship Submission Date 11                        | Application ID                                                                     | ↓↑ Academic Year                                                          | 11 Current Status                             | Show 10 Records                             |
|                                                             | क्र.स. छ<br>1<br>Showing 1 to 1 of 1 | त्रवृत्ति अविदन दिनाक<br>12/12/2017<br>Records       | आवदन आहडा<br>SCHOLARSHIP/2016-2017/956116                                          | যাঞ্জালক বর্ষ<br>2016-17                                                  | वतमान स्थात<br>PENDING WITH INSTITUTE/ SCHOOL | स्थात परिवतन दिनाक<br>12/12/2017            |
|                                                             |                                      |                                                      |                                                                                    |                                                                           |                                               |                                             |
|                                                             |                                      |                                                      |                                                                                    |                                                                           |                                               |                                             |
|                                                             |                                      |                                                      |                                                                                    |                                                                           |                                               |                                             |
| javascript:doPostBack('ctl00\$Ink_logo                      | utsso', ")                           | Site designed, d                                     | eveloped & hosted by Department of Infor<br>For any assistance please mail us at ⊠ | nation Technology & Communication<br>helpdesk.scholarship@rajasthan.gov.i | n, Govt. of Rajasthan.<br>in                  |                                             |
| 🛋 健 🗋                                                       | 🕴 🚞 😵                                | 0 6 🔄 🤇                                              |                                                                                    |                                                                           |                                               | ▲ 🜵 隆 🖓 ENG 15:10                           |